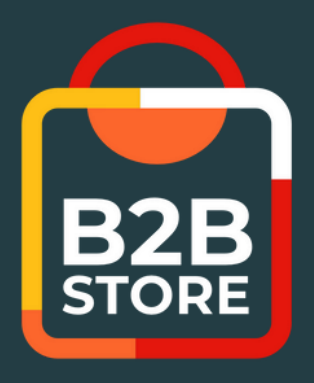

## B2B STORE GUIDE

### HOW TO USE OUR ONLINE STORE

First login Placing & tracking orders Paying invoices

Brought to you by

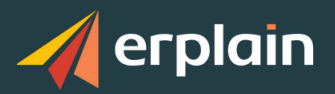

## B2B STORE BENEFITS

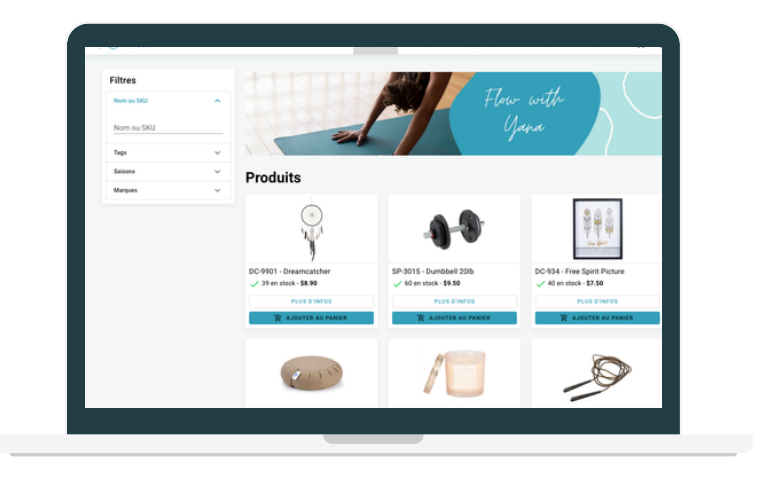

The B2B Store gives you access to our online store.

You can place orders and restock 24/7 in full autonomy, check the availability of items, buy, track your orders and pay your invoices.

As a result, the whole process becomes simplified and you save time every day.

## FIRST LOGIN

#### 01.

We send you an invitation email containing a password and login link.

#### 02.

Click on this link and use the provided password to log into the B2B Store.

#### 03.

You can change your password by clicking on this icon in the upper-right corner of the home page:

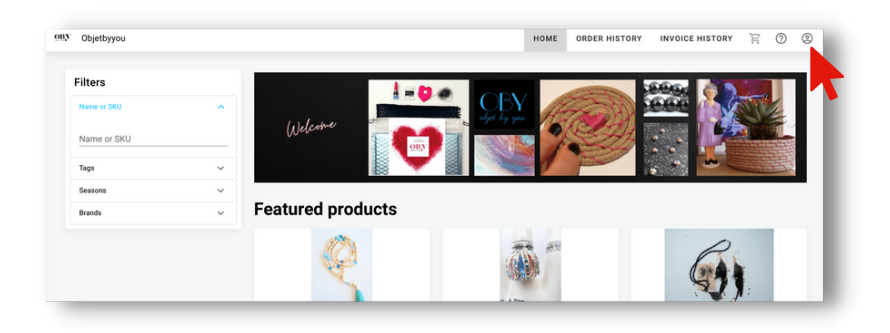

#### 04.

Save the B2B Store login link and keep your password safe.

## PLACING YOUR ORDER

|                                         |        |         |          |                                             |         |    | INVOICE HISTORY |           |
|-----------------------------------------|--------|---------|----------|---------------------------------------------|---------|----|-----------------|-----------|
| External reference                      | For th | he atte | ention o | f                                           |         |    | Total           |           |
|                                         |        |         |          |                                             |         |    | Total units     | 14        |
| Products                                |        |         |          |                                             |         |    | Shipping cost   | €0.00     |
| Product                                 | Quant  | ity     |          | Price                                       | Total   |    | Subtotal        | €1,049.96 |
| Running shoes - 11 - Blue               | -      | 1       | +        | €99.00                                      | €99.00  |    | Total           | €1,049.96 |
| Running shoes - 11 - Red                | -      | 4       | +        | €99.00                                      | €396.00 |    | FINALIZE        | DRDER     |
| Running shoes - 13 - Red                | -      | 5       | +        | €99.00                                      | €495.00 |    |                 |           |
| Chaussettes - Verte                     | -      | 4       | +        | €14.99                                      | €59.96  |    |                 |           |
| Notes                                   |        |         |          |                                             |         |    |                 |           |
| Normal I Sans Serift B I ⊻ 0 ▲<br>% □   | ж 1-   | "       |          | <b>x</b> <sub>1</sub> <b>x</b> <sup>2</sup> | EE 11   | 7. |                 |           |
| Normal ≋ Sans Serift B I U © A<br>Գ İİİ | ж њ    | "       |          | x, x <sup>1</sup>                           | EE 11   | L  |                 |           |
| Normal = SansSerift B Z U 0 A           | × Þ    | "       |          | x, x'                                       | EE 17   | Σ  |                 |           |
| Normal = Sana Serift B Z U 0 A          | ж Б    | "       |          | x, x <sup>1</sup>                           |         | ×  |                 |           |
| Normal * Sans Serift B Z U 0 A          | × =    | "       |          | x, x <sup>1</sup>                           | E E .1  | ×  |                 |           |
| Normal : Sans Serif B I U 0 A           | × =    | "       |          | x, x*                                       | E G .1  | ~  |                 |           |
| Normal = Sans Serif B I U 0 A           | × 1-   | "       |          | x, x*                                       | E E .1  | ~  |                 |           |

Once on the B2B Store homepage, select or enter the name of items you wish to order.

You can customize your search by adding filters.

Once your order is done, **click on the cart** on the right-hand corner.

Click on "Proceed to Order". Verify your order information then click on "Finalize Order".

The status of your order is "Pending Validation".

# HOME ORDER HISTORY INVOICE HISTORY Filters SALES ORDER # CREATION DATE SHIPPING DATE UNITS TOTAL STATUS S00000003 June 14th 2022 June 14th 2022 8 €792.00 Active

You can visualize your order history in the "Order History" tab.

Once we have validated your order, its status changes to "Active", meaning it is being prepared.

Once the status changes to "Completed", it means that the order has been delivered.

### TRACKING YOUR ORDER

## VIEWING & PAYING INVOICES

|           |                      |       | HOME ORDER | R HISTORY INVOICE HISTOR |
|-----------|----------------------|-------|------------|--------------------------|
|           |                      |       |            |                          |
| Filters   |                      |       |            |                          |
| INVOICE # | CREATION DATE $\psi$ | UNITS | TOTAL      | STATUS                   |
| 1000003   | June 14th 2022       | 8     | €792.00    | Unpaid                   |
| 1000002   | June 14th 2022       | 8     | €792.00    | Cancelled                |
| 10000001  | June 14th 2022       | 3     | €14.99     | Unpaid                   |
|           |                      |       |            |                          |

You can visualize all your invoice history in the "Invoice History" tab.

Once you click on a line, you can check the details on the invoice, print it and even go to the sales order related to this invoice.

Finally, **if the payment option is activated**, you may pay directly online simply by clicking on "Pay Invoice". You will be redirected to the Stripe payment platform.

| CoolGe                                                            | ear                                                                      | HOME ORDE                                                       | RS HISTOR                 | Y INVOICE                                           | HISTORY 📜 🕲                                                     |
|-------------------------------------------------------------------|--------------------------------------------------------------------------|-----------------------------------------------------------------|---------------------------|-----------------------------------------------------|-----------------------------------------------------------------|
| 0000980                                                           |                                                                          | e                                                               | PRINT                     | SALES ORD                                           | PAY INVOICE                                                     |
| Creation date<br>Due date<br>Remaining<br>Remaining bal<br>Status | lance                                                                    | (Optic                                                          | onal)                     |                                                     | May 28th 2021<br>June 17th 2021<br>\$54.00<br>\$54.00<br>Unpaid |
| Bill to 1 Wir<br>Seatt<br>UNIT                                    | nd Way<br>Ite, 34567<br>ED STATES                                        | Ship to 23 Mai<br>Toront<br>Canad                               | n Blvd<br>o, ON M4G6<br>a | Τ5                                                  |                                                                 |
|                                                                   |                                                                          |                                                                 |                           |                                                     |                                                                 |
| SKU                                                               | Product or Service                                                       | Price                                                           | Qty                       | Disc                                                | Total                                                           |
| sku<br>CJ1                                                        | Product or Service<br>Cool Jacket - Orange - L                           | Price<br>\$30.00                                                | Qty<br>1                  | Disc<br>10.00%                                      | Total<br>\$27.00                                                |
| <mark>sки</mark><br>CJ1<br>CJ001                                  | Product or Service<br>Cool Jacket - Orange - L<br>Cool Jacket - Blue - S | Price<br>\$30.00<br>\$30.00                                     | Qty<br>1<br>1             | Disc<br>10.00%<br>10.00%                            | Total<br>\$27.00<br>\$27.00                                     |
| sku<br>CJ1<br>CJ001                                               | Product or Service<br>Cool Jacket - Orange - L<br>Cool Jacket - Blue - S | Price<br>\$30.00<br>\$30.00<br>Total units<br>Substal           | <b>qty</b><br>1<br>1      | Disc<br>10.00%<br>10.00%<br>2<br>554.00             | Total<br>\$27.00<br>\$27.00                                     |
| <mark>sки</mark><br>CJ1<br>CJ001                                  | Product or Service<br>Cool Jacket - Orange - L<br>Cool Jacket - Blue - S | Price<br>\$30.00<br>\$30.00<br>Total units<br>Subtotal<br>Total | qty<br>1                  | Disc<br>10.00%<br>10.00%<br>2<br>\$54.00<br>\$54.00 | Total<br>\$27.00<br>\$27.00                                     |

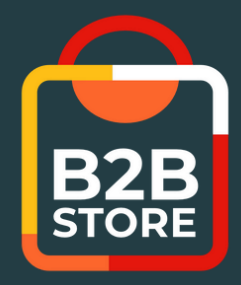

If you still encounter difficulties on the B2B Store,

## **CONTACT US!**

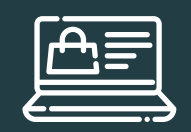

Access our online store

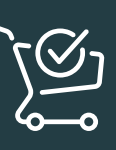

Place your orders 24/7

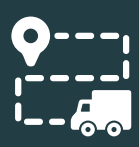

Track your orders

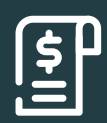

Pay invoices online

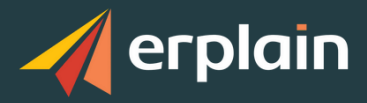